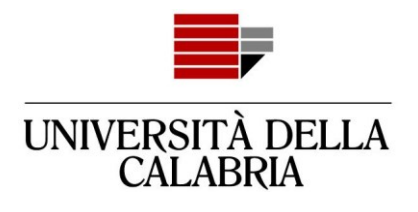

# GUIDA ALLA REGISTRAZIONE E COMPILAZIONE DELLA DOMANDA DI AMMISSIONE SU ESSE3

Vai sul sito https://unical.esse3.cineca.it

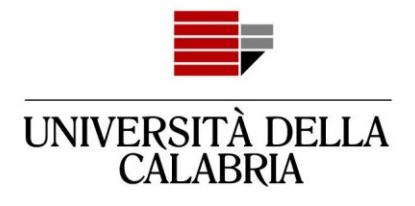

# REGISTRAZIONE

# Se sei già registrato passa direttamente alla compilazione della domanda (pag. 8)

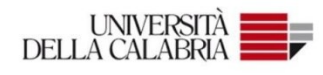

#### Portale dei Servizi Web ESSE3 dell'Università della Calabria

Questa pagina è il punto di partenza per accedere ai Servizi Web Esse3 dell'Università della Calabria.

Si prega di utilizzare le funzioni indicate nel menù di sinistra per accedere al servizio desiderato.

Come accedere al Portale dei Servizi Web ESSE3:

Studenti: usare come nome utente il codice fiscale in maiuscolo oppure in minuscolo e come password quella utilizzata per accedere ai servizi di ateneo (Wifi, ecc.).

Usa il link 'Password dimenticata' sulla sinistra se hai dimenticato le credenziali di accesso.

Avviso per studenti iscritti a CdS triennali, magistrali e magistrali a ciclo unico:

Le richieste a servizididattici@unical.it devono essere inviate dal proprio account di posta istituzionale (codicefiscale@studenti.unical.it).

Le mail provenienti da indirizzi non istituzionali avranno priorità più bassa, riceveranno solo risposte di tipo generico e non potranno dar luogo ad alcun intervento sui dati presenti su ESSE3.

Docenti: usare come credenziali di accesso quelle del servizio SOLDI specificando la propria matricola dipendente senza zeri iniziali. Per gestire la tua password, usa il sistema SOLDI.

Informativa utilizzo cookie | © CINECA

Clicca sul

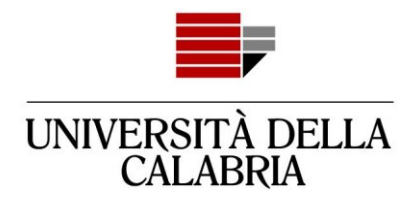

|                                                         | ita ong              | × |
|---------------------------------------------------------|----------------------|---|
|                                                         | Area Riservata       |   |
|                                                         | Registrazione        |   |
|                                                         | Login                |   |
|                                                         | Password dimenticata |   |
| Clicca su<br>"Pogistraziono"                            | Guida                | > |
| Registrazione .                                         | Esami                | > |
| lere ai servizi di ateneo (Wifi, ecc.).                 | Informazioni Ateneo  | > |
|                                                         |                      |   |
|                                                         |                      |   |
| ali. Per gestire la tua password, usa il sistema SOLDI. |                      |   |
|                                                         |                      |   |
|                                                         |                      |   |
|                                                         |                      |   |

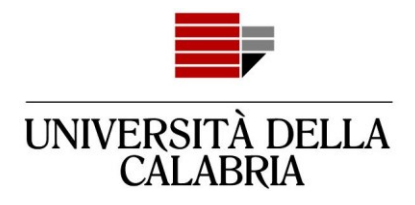

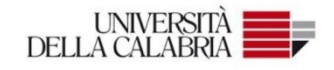

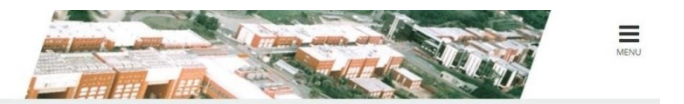

#### Registrazione Web

Attraverso le pagine seguenti potrai procedere con la registrazione al sito. Al termine ti saranno consegnati un nome utente e un codice di accesso che ti permetteranno di accedere al sistema per modificare i tuoi dati e accedere al servizi offerti. Le informazioni che ti verranno richieste le trovi nell'elenco qui sotto: \* Dati anagrafici \* Codice Fiscale \* Indirizzi: Residenza e Domicilio \* Recapito: email, fax, numero cellulare

| Attività              | Sezione Info        |   | Stato    | Legenda:                                                                   |
|-----------------------|---------------------|---|----------|----------------------------------------------------------------------------|
| A - Registrazione Web |                     | 0 | Z        | Informazioni                                                               |
|                       | Dati Personali      | 0 | Z        | Sezione in lavorazione o                                                   |
|                       | Indirizzo Residenza | 0 | <b>.</b> | aperta                                                                     |
|                       | Indirizzo Domicilio | 0 | Ĥ        | Sezione bloccata, si attiv<br>al completamento delle<br>sezioni precedenti |
|                       |                     | 0 | Ĥ        |                                                                            |
|                       | Clicca su           | 0 | A        | Sezione correttamente                                                      |
|                       | "Registrazione Web" |   | Ĥ        | completata                                                                 |
|                       |                     |   | 0        |                                                                            |

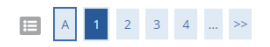

#### Registrazione: Dati personali

| In questa pagina viene visualizzato il mo | dulo per l'inserimento o la modifica dei dati |                            |             |
|-------------------------------------------|-----------------------------------------------|----------------------------|-------------|
| Dati personali                            |                                               | Complia tutti i campi      |             |
| Nome*                                     | MARIO                                         | obbligatori (quelli con *) |             |
| Cognome*                                  | ROSSI                                         |                            |             |
| Data Nascita*                             | 15/03/2003                                    |                            | <b>=</b>    |
|                                           | (gg/MM/yyyy)                                  |                            |             |
| Sesso*                                    | ● Maschio 🔿 Femmina                           |                            |             |
| Cittadinanza:*                            | ITALIA                                        | Inserisci il luogo di      | ~           |
| Nazione di nascita:*                      | ITALIA                                        | nascita                    | ~           |
| Provincia di nascita:*                    | Cosenza                                       | (NON di residenz           | <u>a)</u> ~ |
| Comune di nascita:*                       | Cosenza                                       |                            | ~           |
| Codice Fiscale*                           | RSSMRA03C15D086E                              |                            |             |
| Indietro Avanti                           |                                               |                            |             |

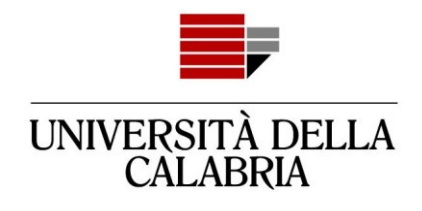

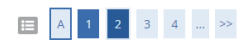

Registrazione: Indirizzo di Residenza

In questa pagina viene visualizzato il modulo per l'inserimento o la modifica dell'indirizzo di Residenza dell'utente.

| Residenza                            |                     |                       |         |
|--------------------------------------|---------------------|-----------------------|---------|
| Nazione*                             | ITALIA              |                       | ~       |
| Provincia*                           | Cosenza             |                       | ~       |
|                                      | (se in Italia)      |                       |         |
| Comune/Città*                        | Rende               | Compila tutti i campi | ~       |
| CAP*                                 | 87036               | obbligatori           |         |
|                                      | (se in Italia)      | (quelli con*)         |         |
| Frazione                             |                     |                       |         |
| Indirizzo*                           | Via Roma            |                       |         |
|                                      | (via,piazza,strada) |                       |         |
| N° Civico*                           | 1                   | Inserisci la data di  |         |
| Data inizio validità residenza       | 15/03/2003          |                       | <b></b> |
| all'indirizzo indicato*              | (gg/mm/aaaa)        | inizio residenza.     |         |
| Telefono*                            | 339000000           |                       |         |
| Domicilio coincide con<br>residenza* | ● Si ○ No           |                       |         |
| Indietro Avanti                      |                     |                       |         |

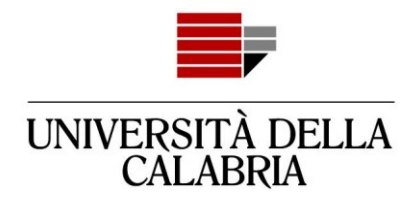

Ⅲ << ... 1 2 3 4 5 ... >>

Registrazione: Recapito

| Recapiti                                                                                                    |                                                                                                    |  |  |  |
|----------------------------------------------------------------------------------------------------|----------------------------------------------------------------------------------------------------|--|--|--|
| E-mail*                                                                                                    | mariounical2003@gmail.com                                                                                                    |  |  |  |
| Prefisso internazionale numero                                                                                                    | +39                                                                                                    |  |  |  |
| di cellulare                                                                                                    | (es.+39)                                                                                                    |  |  |  |
| Cellulare                                                                                                    | 339000000                                                                                                    |  |  |  |
|                                                                                                    | Numero di cellulare                                                                                                    |  |  |  |
| Privacy*                                                                                                    | Dichiaro di aver ricevuto l'Informativa ai sensi dell'art. 13 Regolamento (UE) 2016/679 (RGPD). Presto il mio consenso (ai sensi dell'art. 9 del RGPD) per l'eventuale trattamento |  |  |  |
|                                                                                                    | ● S ○ N                                                                                                    |  |  |  |
| Comunicazioni*                                                                                                    | Acconsento alla comunicazione dei dati personali nel rispetto delle disposizioni vigenti Inserisci i dati                                                                          |  |  |  |
|                                                                                                    | ● S ○ N                                                                                                    |  |  |  |
| Diffusione dati personali*                                                                                                    | Autorizzo alla eventuale diffusione dei dati personali nel rispetto delle disposizioni vigenti<br>S      N                                                                         |  |  |  |
| sms*                                                                                                    | Desidero ricevere, sul mio cellulare, SMS che mi informino su eventi, presentazioni ed appuntamenti dell'ateneo                                                                    |  |  |  |
| 5005                                                                                                    | ● S ○ N                                                                                                    |  |  |  |
| Registrazione: Scelta passw                                                                                                    | vord                                                                                                    |  |  |  |
| In questa pagina è possibile definire la pa                                                                                                    | assword personale di accesso.                                                                                                    |  |  |  |
| Tutti gli spazi all'inizio e alla fine della pas                                                                                                    | ssword verranno eliminati. Fai attenzione ai requisiti                                                                                                    |  |  |  |
| ATTENZIONE: la password inserita deve soddisfare i seguenti requisiti:                                                                                   |                                                                                                    |  |  |  |
| <ul> <li>deve essere costituita al massimo da 20 caratteri</li> <li>deve essere costituita al massimo da 20 caratteri</li> </ul>                         |                                                                                                    |  |  |  |
| deve essere costituita aimeno da 1 caratteri del tipo a-z     non deve contenere sequenze di 1 o più caratteri consecutivi uguali     Dassword           |                                                                                                    |  |  |  |
| <ul> <li>deve essere costituita almeno da 1 caratteri del tipo +-1\$/&amp;</li> <li>deve essere costituita almeno da 1 caratteri del tipo A-Z</li> </ul> |                                                                                                    |  |  |  |
| <ul> <li>deve essere costituita almeno da 1</li> <li>Scolta parcuvord</li> </ul>                                                                         | caratteri del tipo 0-9                                                                                                    |  |  |  |
| Password*                                                                                                    |                                                                                                    |  |  |  |
| Conforme near the                                                                                                    |                                                                                                    |  |  |  |
| Conferma password*                                                                                                    |                                                                                                    |  |  |  |
|                                                                                                    |                                                                                                    |  |  |  |
| Indietro Avanti                                                                                                    |                                                                                                    |  |  |  |

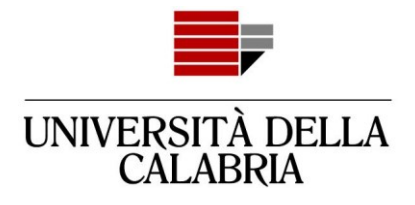

#### 📃 << ... 3 4 5 6

#### Registrazione: Riepilogo Registrazione

In questa pagina sono riepilogate le informazioni inserite nelle precedenti sezioni.

| Dati Personali                                                            |                  |
|---------------------------------------------------------------------------|------------------|
|                                                                           |                  |
| Nome                                                                      | MARIO            |
| Cognome                                                                   | ROSSI            |
| Patronimico                                                               |                  |
| Sesso                                                                     | Maschio          |
| Data di nascita                                                           | 15/03/2003       |
| Cittadinanza                                                              | ITALIA           |
| Nazione di nascita                                                        | ITALIA           |
| Provincia di nascita                                                      | Cosenza (CS)     |
| Comune/Città di nascita                                                   | Cosenza          |
| Codice Fiscale                                                            | RSSMRA03C15D086E |
| Stato Civile                                                              |                  |
| nodifica Dati Personali. Utilizza il link per modificare i Dati Personali |                  |

#### \_ Residenza

| Nazione                          | ITALIA       |
|----------------------------------|--------------|
| Provincia                        | Cosenza (CS) |
| Comune/Città                     | Rende        |
| CAP                              | 87036        |
| Frazione                         |              |
| Indirizzo                        | Via Roma     |
| Nº Civico                        | 1            |
| Telefono                         | 33900000     |
| Domicilio coincide con residenza | Si           |

Modifica Dati di Residenza Utilizza il link per modificare i Dati di Residenza

Indietro Conferma 🔶

# Controlla i dati inseriti e clicca su "Conferma"

# 😑 << ... 5 6 7

Registrazione: Registrazione conclusa

Sono state inserite correttamente tutte le informazioni richieste. Per entrare nella nuova Area Personale è necessario eseguire l'operazione di Login inserendo, quando richiesto, le chiavi d'accesso riportate sotto. Si consiglia di trascrivere queste informazioni in modo sicuro, per gli accessi futuri.

| Credenziali                                                                                                 |                           |  |  |
|----------------------------------------------------------------------------------------------------|---------------------------|--|--|
|                                                                                                    |                           |  |  |
| Nome                                                                                                    | MARIO                     |  |  |
| Cognome                                                                                                    | ROSSI                     |  |  |
| E-mail                                                                                                    | mariounical2003@gmail.com |  |  |
| Nome Utente                                                                                                 | rssmra03c15d086e          |  |  |
| Alias                                                                                                    |                           |  |  |
| Password                                                                                                    |                           |  |  |
|                                                                                                    |                           |  |  |
| 🚯 Le chiavi d'accesso sono state inviate correttamente per posta elettronica all'indirizzo da lei inserito. |                           |  |  |

Il processo di registrazione ad Esse3

è terminato.

Accedi al tuo account da "Procedi con l'autenticazione"

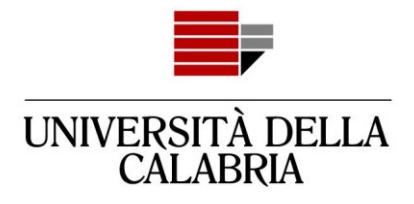

# Adesso devi procedere con la compilazione della domanda

Accedi ad Esse3

| RSSMRA03C15D086E             |  |
|------------------------------|--|
| Password                     |  |
|                              |  |
| lai dimenticato la password? |  |
| Accedi                       |  |
|                              |  |
| Inserisci le credenziali e   |  |
| "Accedi"                     |  |
|                              |  |
| ne Utente = codice fiscale)  |  |

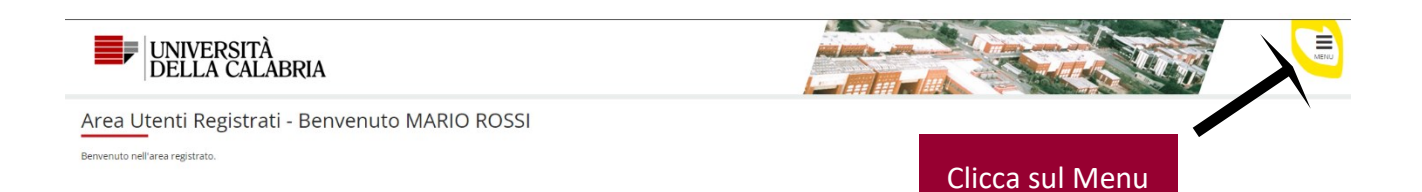

| UNIVERSITÀ DELLA<br>CALABRIA |                     |      |
|------------------------------|---------------------|------|
|                              |                     | ×    |
|                              | ita eng             |      |
|                              | MARIO ROSSI         | 2    |
|                              | Area Riservata      | 10.1 |
|                              | Logout              |      |
|                              | Cambia Password     |      |
|                              | Home                | >    |
| $\mathbf{\lambda}$           | Segreteria          | >    |
|                              | Informazioni Ateneo | >    |
| Clicca su "Segreteria"       |                     |      |

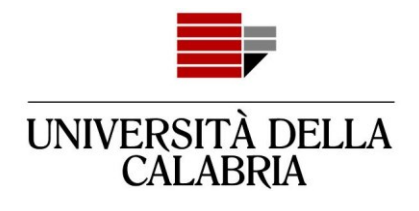

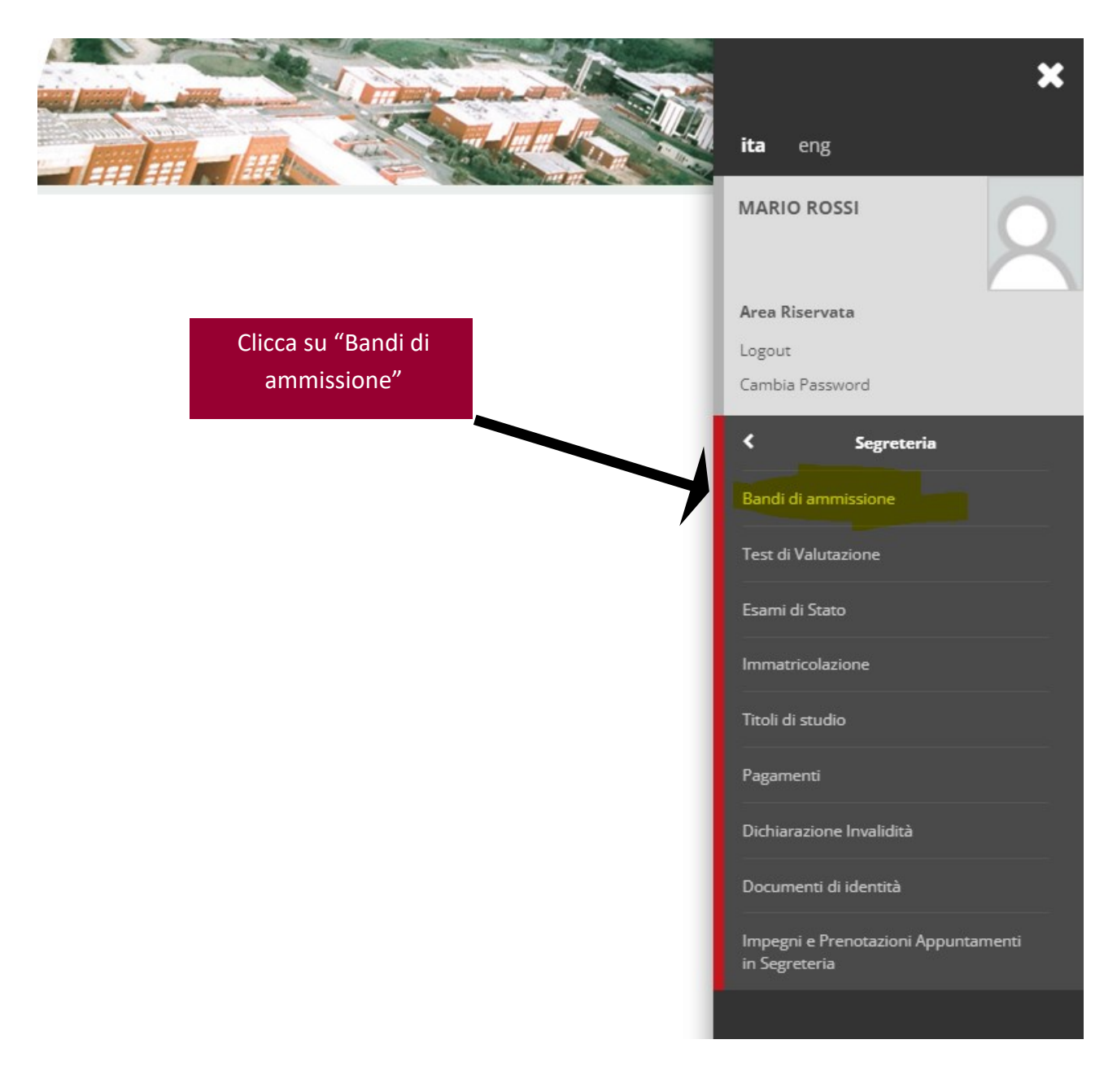

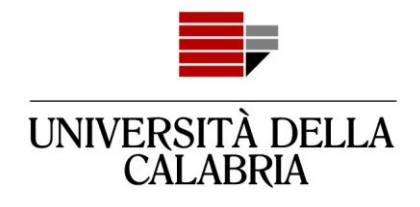

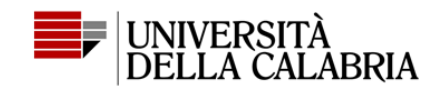

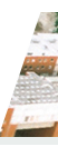

# Iscrizione Concorsi

Attraverso le pagine seguenti sarà possibile effettuare l'iscrizione ad un concorso di ammissione.

Iscrizione Concorsi

Clicca su "Iscrizione Concorsi"

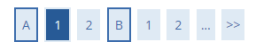

#### Scelta tipologia corso

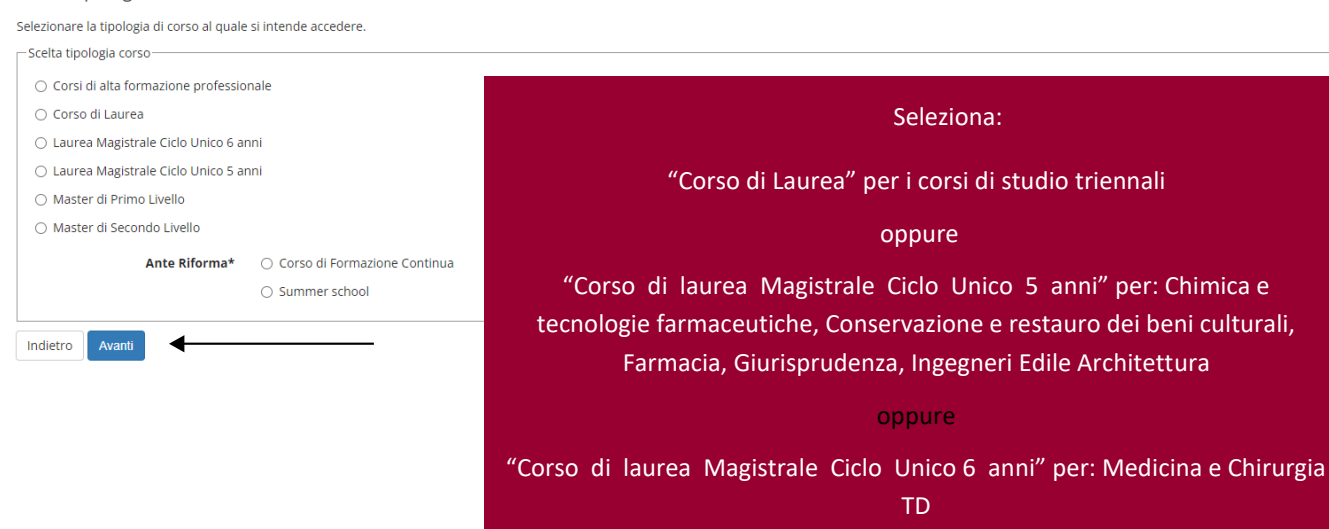

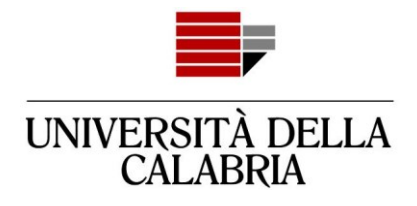

# A 1 2 B 1 2 ... >>

#### Lista concorsi

Selezionare il concorso al quale si intende iscriversi.

| -sceita del concorso- |           |                                                                                                    |  |  |  |  |  |
|-----------------------|-----------|----------------------------------------------------------------------------------------------------|--|--|--|--|--|
|                       | Concorso* | BIOLOGIA - ammissione standard dal 14/07/2023 00:01 al 25/08/2023 13:00                                                            |  |  |  |  |  |
|                       | Concorso* | CHIMICA - ammissione standard dal 14/07/2023 00:01 al 25/08/2023 13:00                                                             |  |  |  |  |  |
|                       | Concorso* | ○ COMUNICAZIONE E DAMS - ammissione standard dal 14/07/2023 00:01 al 25/08/2023 13:00                                              |  |  |  |  |  |
|                       | Concorso* | ○ ECONOMIA - ammissione standard dal 14/07/2023 00:01 al 25/08/2023 13:00                                                          |  |  |  |  |  |
|                       | Concorso* | ○ ECONOMIA AZIENDALE - ammissione standard dal 14/07/2023 00:01 al 25/08/2023 13:00                                                |  |  |  |  |  |
|                       | Concorso* | ○ FILOSOFIA E STORIA - ammissione standard dal 14/07/2023 00:01 al 25/08/2023 13:00                                                |  |  |  |  |  |
|                       | Concorso* | ○ FISICA - ammissione standard dal 14/07/2023 00:01 al 25/08/2023 13:00                                                            |  |  |  |  |  |
|                       | Concorso* | ○ INFERMIERISTICA dal 13/07/2023 11:00 al 04/09/2023 23:59                                                                         |  |  |  |  |  |
|                       | Concorso* | ○ INFORMATICA - ammissione standard dal 14/07/2023 00:01 al 25/08/2023 13:00                                                       |  |  |  |  |  |
|                       | Concorso* | ○ INFORMAZIONE SCIENTIFICA DEL FARMACO E DEI PRODOTTI PER LA SALUTE - ammissione standard dal 14/07/2023 00:01 al 25/08/2023 13:00 |  |  |  |  |  |
|                       | Concorso* | ○ INGEGNERIA CHIMICA - ammissione standard dal 14/07/2023 00:01 al 25/08/2023 13:00                                                |  |  |  |  |  |
|                       | Concorso* | ○ INGEGNERIA CIVILE - ammissione standard dal 14/07/2023 00:01 al 25/08/2023 13:00                                                 |  |  |  |  |  |
|                       | Concorso* | ○ INGEGNERIA ELETTRONICA - ammissione standard dal 14/07/2023 00:01 al 25/08/2023 13:00                                            |  |  |  |  |  |
|                       | Concorso* | ○ INGEGNERIA GESTIONALE - ammissione standard dal 14/07/2023 00:01 al 25/08/2023 13:00                                             |  |  |  |  |  |
|                       | Concorso* | ○ INGEGNERIA INFORMATICA - ammissione standard dal 14/07/2023 00:01 al 25/08/2023 13:00                                            |  |  |  |  |  |
|                       |           | Seleziona il corso di studio e                                                                                                    |  |  |  |  |  |
|                       |           |                                                                                                    |  |  |  |  |  |

Indietro Avanti

1

Seleziona il corso di studio clicca su "Avanti"

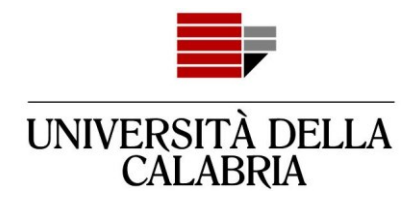

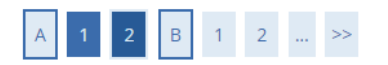

#### Lista concorsi

Selezionare il concorso al quale si intende iscriversi.

| Scelta del concorso |           |      |                                                              |                         |
|---------------------|-----------|------|--------------------------------------------------------------|-------------------------|
|                     | Concorso* | BIOI | LOGIA - ammissione standard dal 14/07/2023 00                | :01 al 25/08/2023 13:00 |
| Indietro Avanti     |           |      | Controlla che la scelta sia<br>corretta e clicca su "Avanti" |                         |

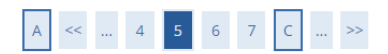

#### Scelta categoria amministrativa ed ausili di invalidità

Scegliere la propria categoria amministrativa, valida per lo svolgimento del concorso di ammissione al quale ci si sta iscrivendo, ed eventualmente richiedere ausilio per invalidità.

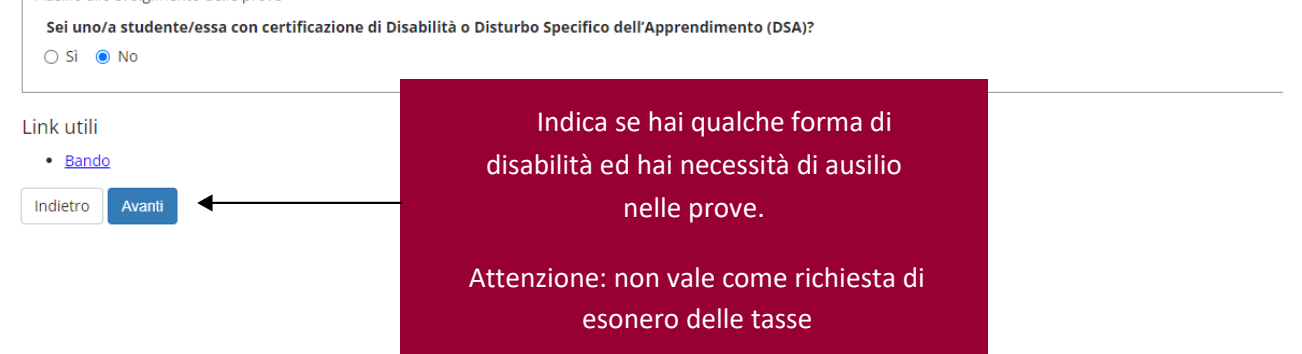

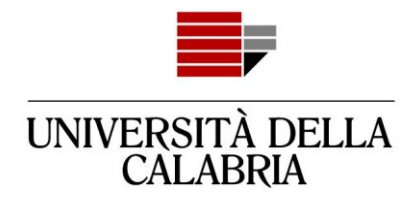

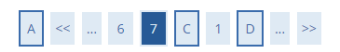

#### Conferma iscrizione concorso

Verificare le informazioni relative alle scelte effettuate nelle pagine precedenti.

| Concorso                                         |                                                                        |
|--------------------------------------------------|------------------------------------------------------------------------|
|                                                  |                                                                        |
| Tipologia titolo di studio                       | Laurea di Primo Livello                                                |
| Tipologia di corso                               | Corso di Laurea                                                        |
| Descrizione                                      | BIOLOGIA - ammissione standard                                         |
| Valido per                                       |                                                                        |
| Dettaglio                                        | 0731 - BIOLOGIA                                                        |
| Categoria amministrativa ed ausili di invalidità |                                                                        |
| Richiesta ausilio handicap                       | No                                                                     |
| Indietro Conferma e prosegui                     | Controlla se i dati sono corretti e<br>clicca su "Conferma e prosegui" |
|                                                  |                                                                        |
|                                                  |                                                                        |

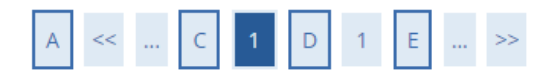

## Dichiarazioni di invalidità/Disabilità

Premi il pulsante "Avanti" se non ci sono Dichiarazioni da inserire

👔 Nessuna dichiarazione di invalidità inserita

| Dichiarazioni di invalidità/Disabilità |        |   |  |  |
|----------------------------------------|--------|---|--|--|
| Indietro                               | Avanti | ◀ |  |  |

Se ci sono dichiarazioni di invalidità/disabilità da inserire clicca su "Dichiarazioni di invalidità/disabilità, altrimenti clicca "Avanti"

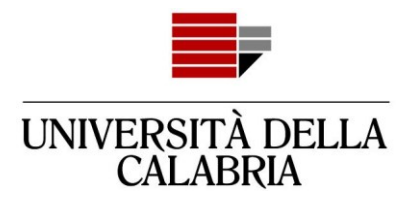

# Attenzione: se avevi inserito un titolo "in ipotesi" e ora lo hai conseguito, modifica quello, non inserire un nuovo titolo - > passa a pag. 18.

| A << D 1 E 1 2 >>                                                                                                    |                                                                                                    | Clicca su "Inserisci" per<br>inserire il tuo <b>titolo di studio</b> |                 |           |
|----------------------------------------------------------------------------------------------------|----------------------------------------------------------------------------------------------------|----------------------------------------------------------------------|-----------------|-----------|
| Dettaglio titoli richiesti                                                                                                    |                                                                                                    |                                                                      |                 |           |
| Attenzione: se avevi inserito un titolo "in ipotesi" e ora lo hai c<br>Titoli di Studio Obbligatori<br>Attenzione è necessario completare l'inserimento d | conseguito, <b>modifica</b> quello, <b>non inserire</b> un nud<br>Ii tutti i titoli di studio obbligatori. |                                                                      | <b>`</b>        |           |
| Stato<br>blocco Titolo                                                                                                    | Note                                                                                                    |                                                                      | Stato<br>Titolo | Azioni    |
| Vitolo di Scuola Superiore                                                                                                    |                                                                                                    |                                                                      | •               | Inserisci |
| Indietro Procedi                                                                                                    |                                                                                                    |                                                                      |                 |           |

## Dettaglio titoli richiesti

Per proseguire nell'immatricolazione al corso di studio scelto è necessario indicare la Nazione Ordinamento e di Conseguimento Titolo.

| Nazione Ordinamento e di Conseguime | ento Titolo       |                               |  |
|-------------------------------------|-------------------|-------------------------------|--|
| Titolo Scuola Superiore:            | Italiano          |                               |  |
|                                     | ⊖ Estero          |                               |  |
| Conseguito presso:                  | Istituto Italiano |                               |  |
|                                     | 🔘 Istituto Estero |                               |  |
|                                     |                   | Seleziona le voci e clicca su |  |
| Indietro Procedi                    |                   | "Procedi"                     |  |

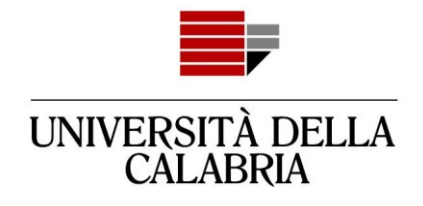

## Ricerca Istituto Superiore

Per proseguire nell'immatricolazione al corso di studio scelto è necessario impostare i filtri per la ricerca dell'istituto di Conseguimento Titolo.

| -Parametri di ricerca istituto superiore- |                                | Incontrast to all the state of the difference of            |
|-------------------------------------------|--------------------------------|-------------------------------------------------------------|
| Provincia                                 | Cosenza                        | clicca su "Cerca Istituto"                                  |
|                                           | se in Italia                   |                                                             |
| Comune/Città                              | Rende                          | In basso apparirà la tabella con l'elenco<br>degli istituti |
| Comune testo libero                       |                                |                                                             |
|                                           | (Inserire il nome del Comu     | ine solo se non compare nella lista)                        |
| Criteri di ordinamento                    |                                |                                                             |
| Ordina Per                                | Istituto                       |                                                             |
| Ordinamento                               | Ascendente                     |                                                             |
|                                           |                                |                                                             |
| Cerca Istituto                            | eriore                         |                                                             |
| 🗌 L'Istituto non è in elenco              |                                |                                                             |
| (spuntare se l'istituto non risulta pres  | ente in elenco)                |                                                             |
|                                           |                                |                                                             |
| i Per ottenere un elenco di istituti uti  | lizzare i parametri di ricerca | 1                                                           |
|                                           |                                |                                                             |
| Indietro Procedi                          |                                |                                                             |

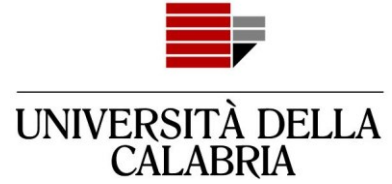

Per proseguire nell'immatricolazione al corso di studio scelto è necessario impostare i filtri per la ricerca dell'istituto di Conseguimento Titolo.

| a att            | tenzic<br>super | one a<br>riore.                           |                                                                                                    |                                                                                                    |
|------------------|-----------------|-------------------------------------------|----------------------------------------------------------------------------------------------------|----------------------------------------------------------------------------------------------------|
| a att            | tenzio<br>super | one a<br>riore.                           |                                                                                                    |                                                                                                    |
| a att            | tenzic<br>super | one a<br>riore.                           |                                                                                                    | ~                                                                                                    |
| a att            | tenzic<br>super | one a<br>riore.                           |                                                                                                    | v                                                                                                    |
| a att<br>tuto s  | tenzio<br>super | one a<br>riore.                           |                                                                                                    | ~                                                                                                    |
| a att<br>uto s   | tenzic<br>super | one a<br>riore.                           |                                                                                                    | ~                                                                                                    |
| a att<br>tuto s  | tenzic<br>super | one a<br>riore.                           |                                                                                                    | •                                                                                                    |
| a att<br>tuto s  | tenzic<br>super | one a<br>riore.                           |                                                                                                    |                                                                                                    |
| tuto             | super           | riore.                                    |                                                                                                    | ~                                                                                                    |
| tuto             | super           | riore.                                    |                                                                                                    |                                                                                                    |
|                  |                 |                                           |                                                                                                    |                                                                                                    |
|                  |                 |                                           |                                                                                                    |                                                                                                    |
| e clic           | cca su          | ມ "Proce                                  | edi"                                                                                                    |                                                                                                    |
|                  |                 |                                           |                                                                                                    |                                                                                                    |
|                  |                 |                                           |                                                                                                    |                                                                                                    |
|                  |                 |                                           |                                                                                                    |                                                                                                    |
| Co               | Comune T        | Fipologia                                 | Tipologia<br>istruzione                                                                                                    | Tipologia istruzion<br>(MIUR)                                                                                        |
| C. Re<br>(C!     | Rende<br>CS)    |                                           | ISTITUTO<br>PRINCIPALE                                                                                                    | ISTITUTO PRINCIPAL                                                                                                   |
| Re<br>(C         | Rende Li<br>CS) | iceo Classico                             |                                                                                                    | ISTITUTO PRINCIPAL                                                                                                   |
| Re               | Rende Li<br>CS) | liceo Classico                            |                                                                                                    |                                                                                                    |
| (C               | Rende Li<br>CS) | iceo Scientifico.                         |                                                                                                    |                                                                                                    |
| (C.<br>Re<br>(CS |                 | Scuola                                    |                                                                                                    |                                                                                                    |
|                  |                 | Rende<br>(CS)<br>I Rende<br>(CS)<br>Rende | Rende<br>(CS)         Liceo Classico           I         Rende<br>(CS)         Liceo Scientifico           Rende<br>(CS)         Scuola<br>Magistrale | Rende<br>(CS)     Liceo Classico       I     (CS)     Liceo Scientifico       Rende<br>(CS)     Scuola<br>Magistrale |

#### Dati del Titolo di scuola superiore

Inserisci adesso il tipo di maturità, l'anno di conseguimento e il voto. Se hai frequentato l'anno integrativo compila anche i restanti campi.

| Titolo di scuola superiore |                                                         |                             |         |   |
|----------------------------|---------------------------------------------------------|-----------------------------|---------|---|
| Tipo maturità*             | MATURITA' SCIENTIFICA                                   |                             | ~       |   |
| Anno conseguimento*        | 2023                                                    |                             |         |   |
| Data conseguimento         |                                                         |                             | <b></b> |   |
|                            | (gg/MM/yyyy)                                            |                             |         |   |
| Voto*                      |                                                         |                             |         |   |
| Lode                       |                                                         |                             |         |   |
| Indirizzo                  |                                                         |                             |         |   |
| Anno Integrativo           | Nessuno                                                 |                             |         |   |
|                            | <ul> <li>Anno integrativo in questo istituto</li> </ul> | Compila i campi obbligatori |         |   |
|                            | <ul> <li>Anno integrativo in altro istituto</li> </ul>  | compilar campi obbilgatori  |         |   |
| Anno integrazione          |                                                         | (Tipo di maturità, anno     |         |   |
|                            |                                                         | conseguimento e voto)       |         | _ |
| Indietro Procedi           |                                                         | eonseguinento e votoj       |         |   |
|                            |                                                         | Poi clicca su "Procedi"     |         |   |

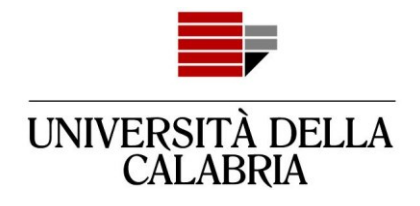

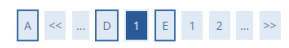

#### Dettaglio titoli richiesti

Attenzione: se avevi inserito un titolo "in ipotesi" e ora lo hai conseguito, modifica quello, non inserire un nuovo titolo.

| to<br>co Titolo            | Note                               | Stato<br>Titolo | Azioni |
|----------------------------|------------------------------------|-----------------|--------|
| Titolo di Scuola Superiore |                                    | ۲               | 📄 🕥 🔍  |
| etro Procedi               | Le tre icone ti permettono di:     |                 |        |
|                            | Modificare                         |                 |        |
|                            | Eliminare                          |                 |        |
|                            | Visualizzare                       |                 |        |
|                            | il titolo di studio che hai appena |                 |        |
|                            | selezionato.                       |                 |        |
|                            | Dopo clicca su "Procedi"           |                 |        |

# A << ... E 1 2 F 1 ... >>

Se il bando di ammissione prevede l'upload di file allegali qui.

Leggi attentamente <u>quanto previsto dal bando</u>. Potrai eventualmente allegare i file anche al termine della presentazione della domanda di ammissione.

| Tipo titolo                                                           | Min                                       | Мах  |
|-----------------------------------------------------------------------|-------------------------------------------|------|
| Allegati al concorso                                                  | Qualera il bando di ammissione prove      | da   |
| Titoli dichiarati                                                     | Qualora il bando di ammissione preven     | ua   |
| Non è stato inserito alcun documento e/o titolo di valutazione.       | di allegare documenti e/o titoli di       |      |
| Vuoi allegare altri documenti e/o titoli alla domanda di ammissione?* | valutazione cliccare su "Si" per accede   | re   |
| ⊖ Si                                                                  | alla nagina dai dattagli. In sasa contrar | di a |
| O No                                                                  | alla pagina dei dettagli. In caso contrar | 10   |
| Indietro Avanti                                                       | cliccare "No" e poi su "Avanti"           |      |
|                                                                       |                                           |      |
|                                                                       |                                           |      |
|                                                                       |                                           |      |

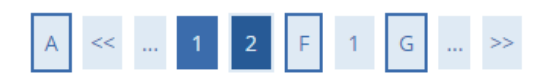

# Conferma dichiarazione titoli e documenti per la valutazione

Verificare le informazioni inserite relativamente ai titoli ed ai documenti inseriti per la valutazione.

Non è stato inserito alcun documento e/o titolo di valutazione.

Indietro Avanti -

Verificare e confermare la dichiarazione titoli e documenti per la valutazione in base alla scelta precedente

Cliccare su "Avanti"

Area Servizi Didattici Università Della Calabria Via P. Bucci, 87036 Rende (Cs)

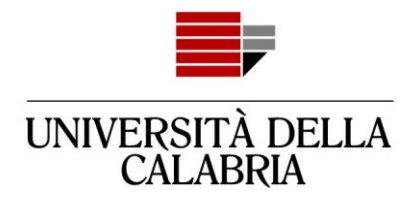

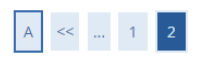

#### Conferma scelta concorso

Verificare le informazioni relative alle scelte effettuate nelle pagine precedenti.

| Concorso                                                                       |                                                                                                    |
|--------------------------------------------------------------------------------|----------------------------------------------------------------------------------------------------|
| Tipologia titolo di studio                                                     | Laurea di Primo Livello                                                                                                    |
| Descrizione                                                                    | BIOLOGIA - ammissione standard                                                                                                    |
| Valido per                                                                     |                                                                                                    |
| Dettaglio                                                                      | 0731 - BIOLOGIA                                                                                                    |
| Categoria amministrativa ed ausili di invalidità<br>Richiesta ausilio handicap | No                                                                                                    |
| Indietro Completa ammissione al concorso                                       | Controlla la correttezza dei dati, poi clicca<br>su "Completa ammissione al concorso".<br>Potrai allegare eventuali documenti richiesti nella<br>pagina successiva |

# Riepilogo iscrizione concorso

Il processo di iscrizione al concorso è stato completato con successo.

| Concorso di ammissione                                                                                                |                                                                                                    |
|----------------------------------------------------------------------------------------------------|----------------------------------------------------------------------------------------------------|
| Descrizione                                                                                                    | BIOLOGIA - ammissione standard                                                                                         |
| Anno                                                                                                    | 2023/2024                                                                                                    |
| Valido per                                                                                                    | ATTENZIONE! Se clicchi su "Rinuncia                                                                                    |
| Dettaglio                                                                                                    | alla candidatura" non potrai                                                                                           |
| 0731 - BIOLOGIA                                                                                                    | nuovamente inoltrare la domanda di                                                                                     |
| Link utili                                                                                                    | ammissione al corso di laurea a cui                                                                                    |
| • <u>Bando</u>                                                                                                    | rinunci.                                                                                                    |
| Home concorsi Stampa domanda di ammissione Upload allegati Rinuncia alla candidatura                                  | Se devi fare delle modifiche alla<br>domanda che hai inoltrato oppure se hai<br>per sbaglio cliccato su "Rinuncia alla |
| Se il bando di ammissione al tuo corso<br>di laurea prevede l'upload di documenti,<br>clicca qui per caricare i files | candidatura" contatta:<br><u>ammissione@unical.it</u>                                                                  |

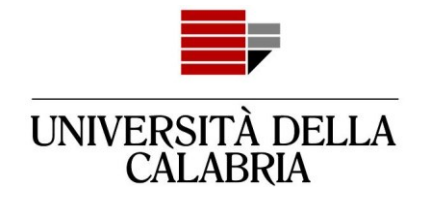

# Concorsi di ammissione

In questa pagina vengono riassunte le iscrizioni a Concorsi di ammissione effettuate fino a questo momento. Clicca sulla descrizione per visualizzare i dettagli di ciascun Concorso di ammissione.

Lista concorsi a cui si è iscritti BIOLOGIA - ammissione standard

Sono presenti Concorsi di ammissione a cui potersi iscrivere.

Procedi con l'ammissione

Per essere sicuro che la tua iscrizione al concorso sia stata inoltrata, clicca sul Menu, poi "Segreteria - Bandi di ammissione"

per visualizzare la lista dei concorsi a cui sei iscritto.